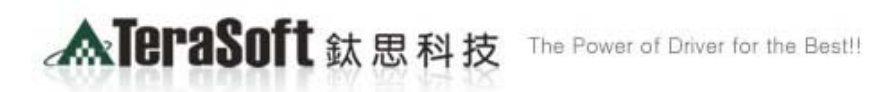

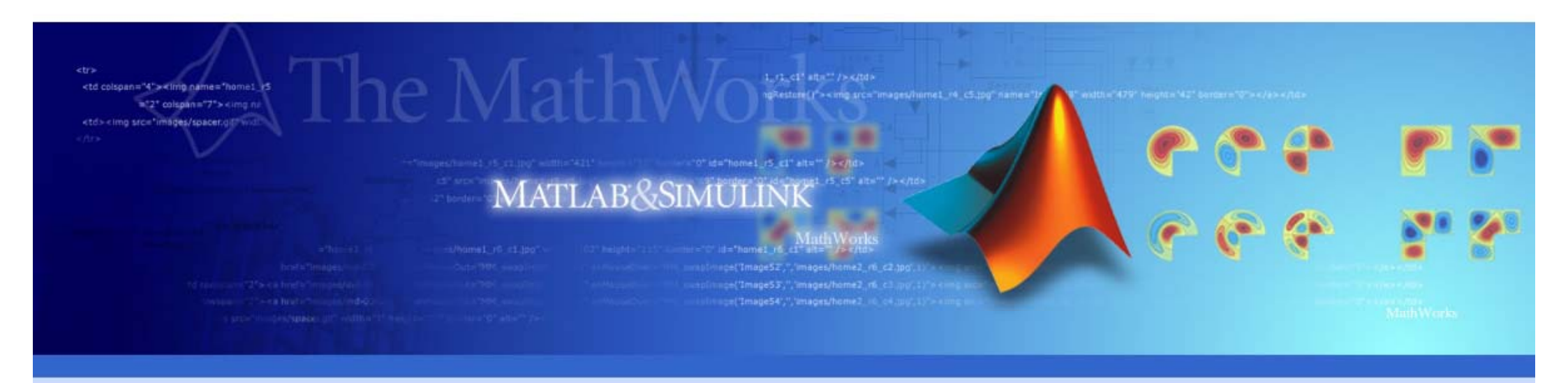

# MATLAB TAH 到期啟用說明

Copyright @ 2013 by Terasoft, Inc.

## MATLAB 畫面出現到期日

- -----
- Your MATLAB license will expire in 03 days.
- Please contact your system administrator or
- MathWorks to renew this license.
- ------

### Q: MATLAB TAH 到期解決方法?

A:當 MATLAB 到期後,會出現需要 Activation 的畫面,請 選用 Activate from internet,輸入你的 Mathworks 帳號 密碼,就可以繼續使用 MATLAB。

▲TeraSoft 鈦思科技

### Step-1:電腦內已安裝MATLAB軟體者

<tmg src="images/spacer.git"

▲TeraSoft 鈦思科技

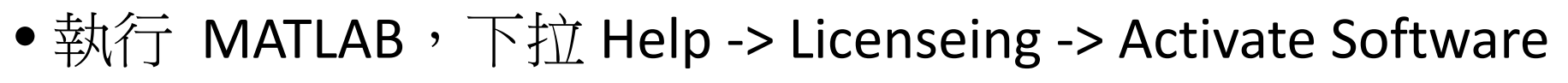

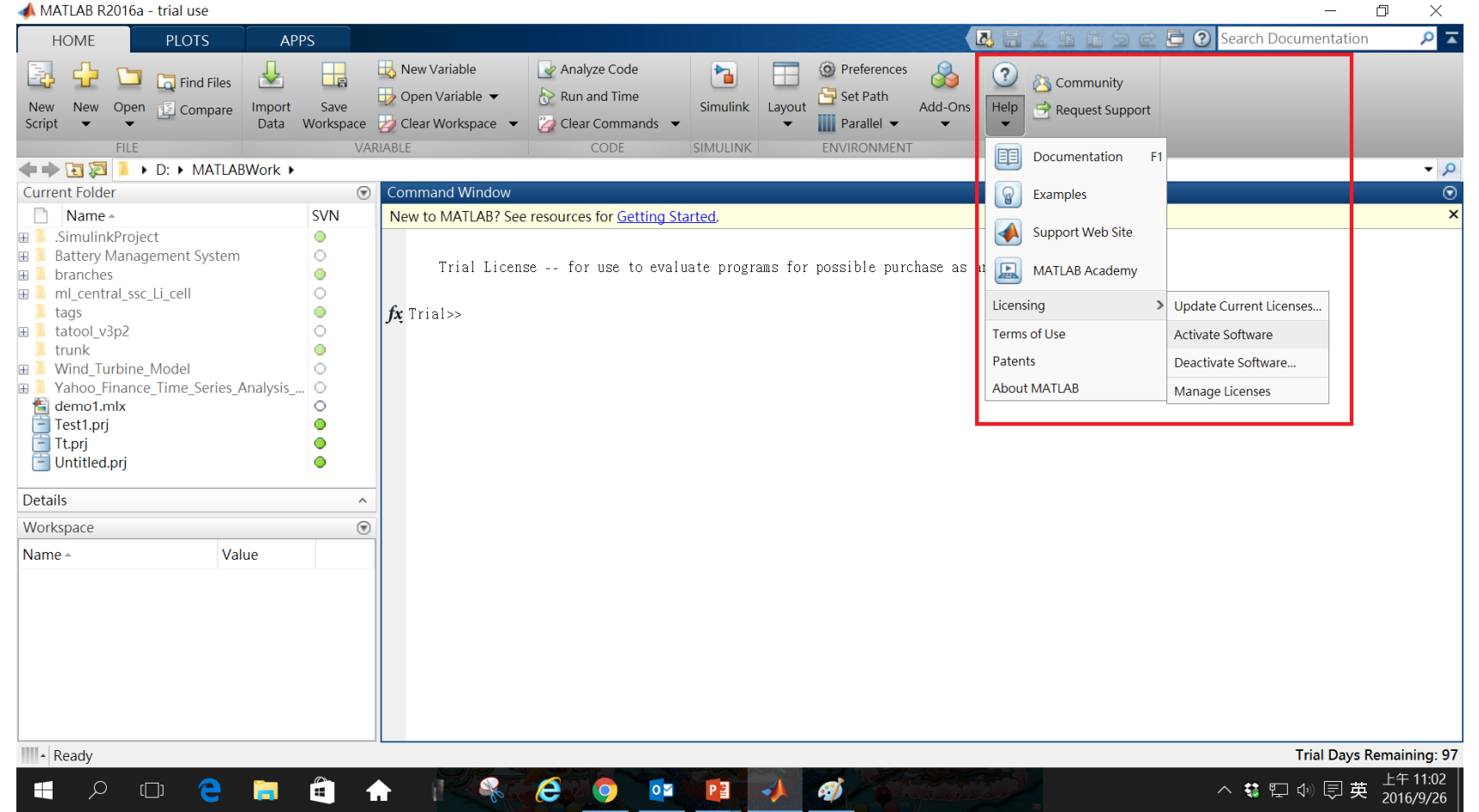

#### MATLAB&SIMULINK

#### **MareraSoft** 鈦思科技

<tmg src="images/spacer.git"

### Step-2: Activate automatically using the Internet

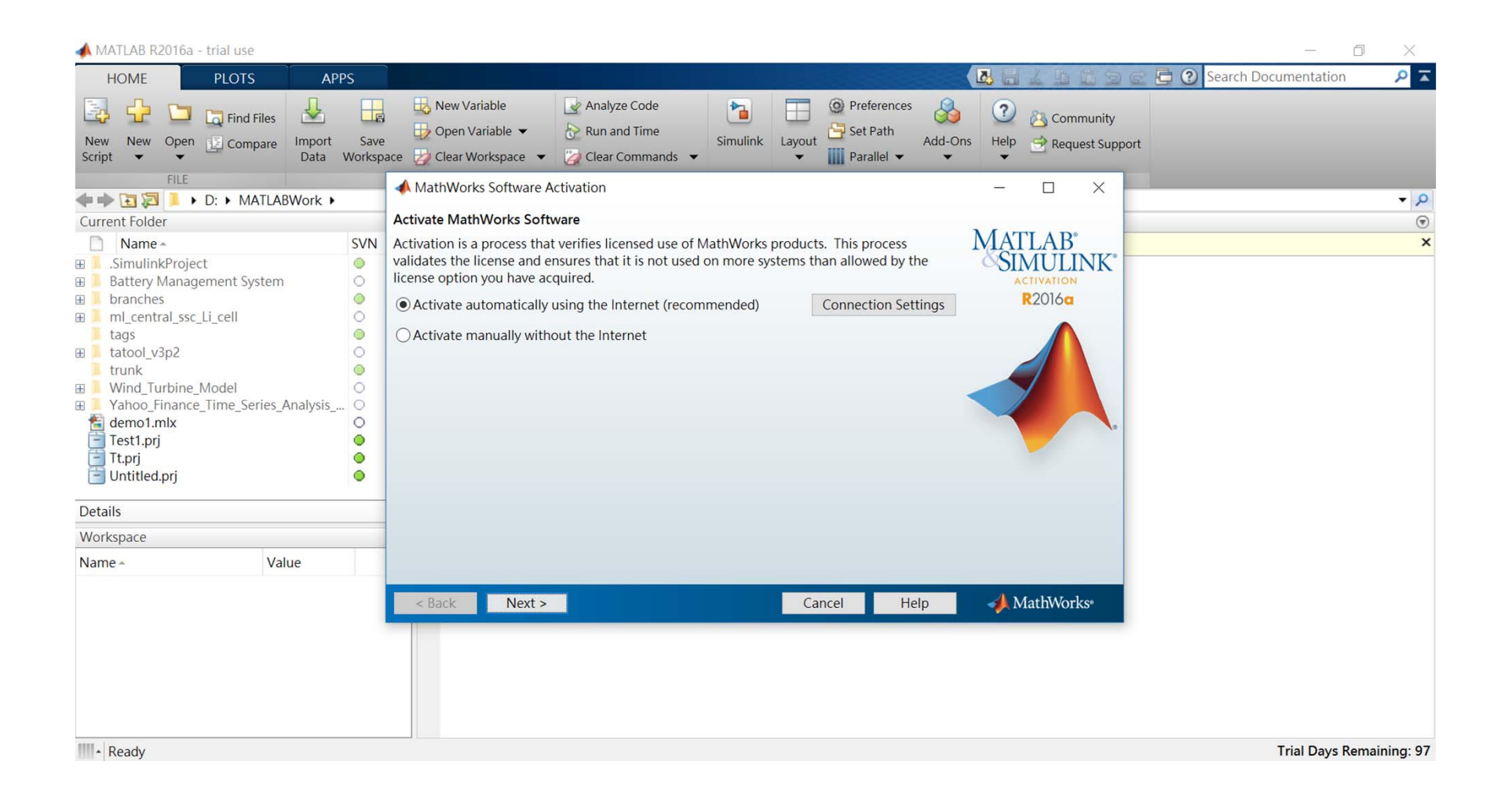

#### ▲TeraSoft 鈦思科技

### Step-3: 輸入帳號與密碼

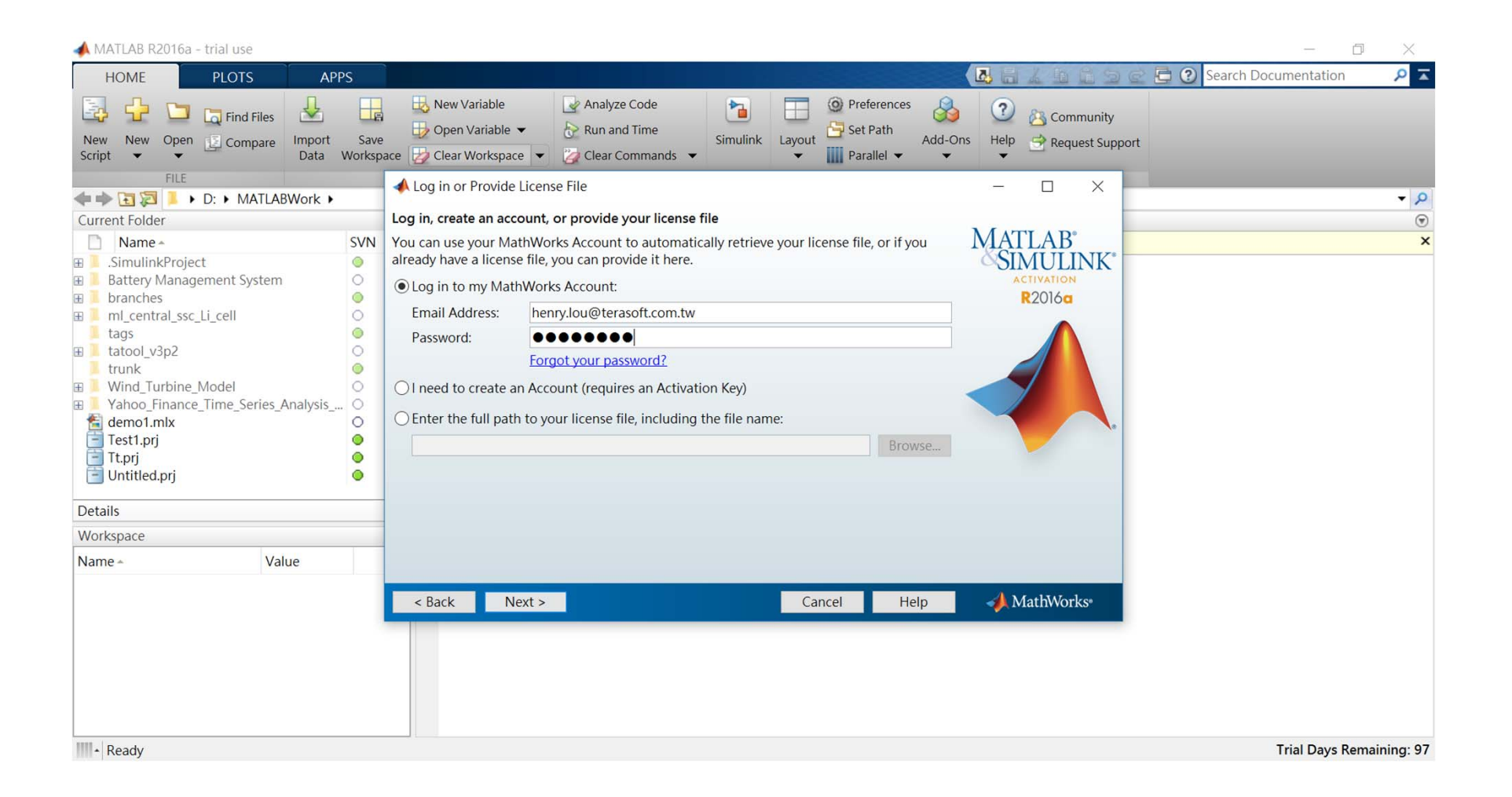

#### ▲TeraSoft 鈦思科技

### Step-4: 確認 License Number

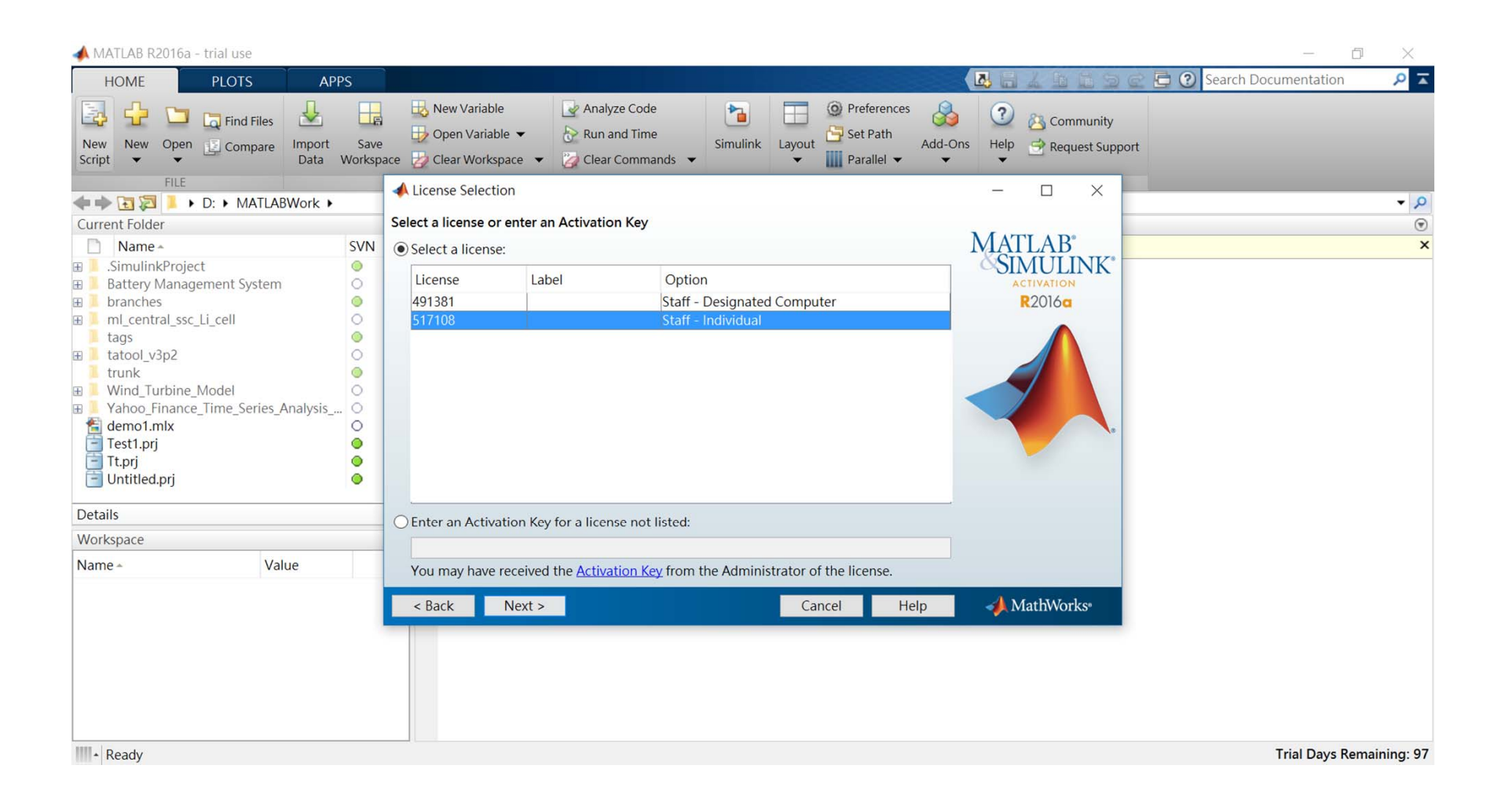

#### **MareraSoft** 鈦思科技

ges/haites1\_r5\_ctuipg\*twettiv=%21%a-uitu=\_%1+av@v=r=%0\*id="heme1\_r5\_ct c5\* srce="mages/home1\_r5\_c5\_pg="security" heights169\* border=\*0\* id="

### Step-5: 確認資訊

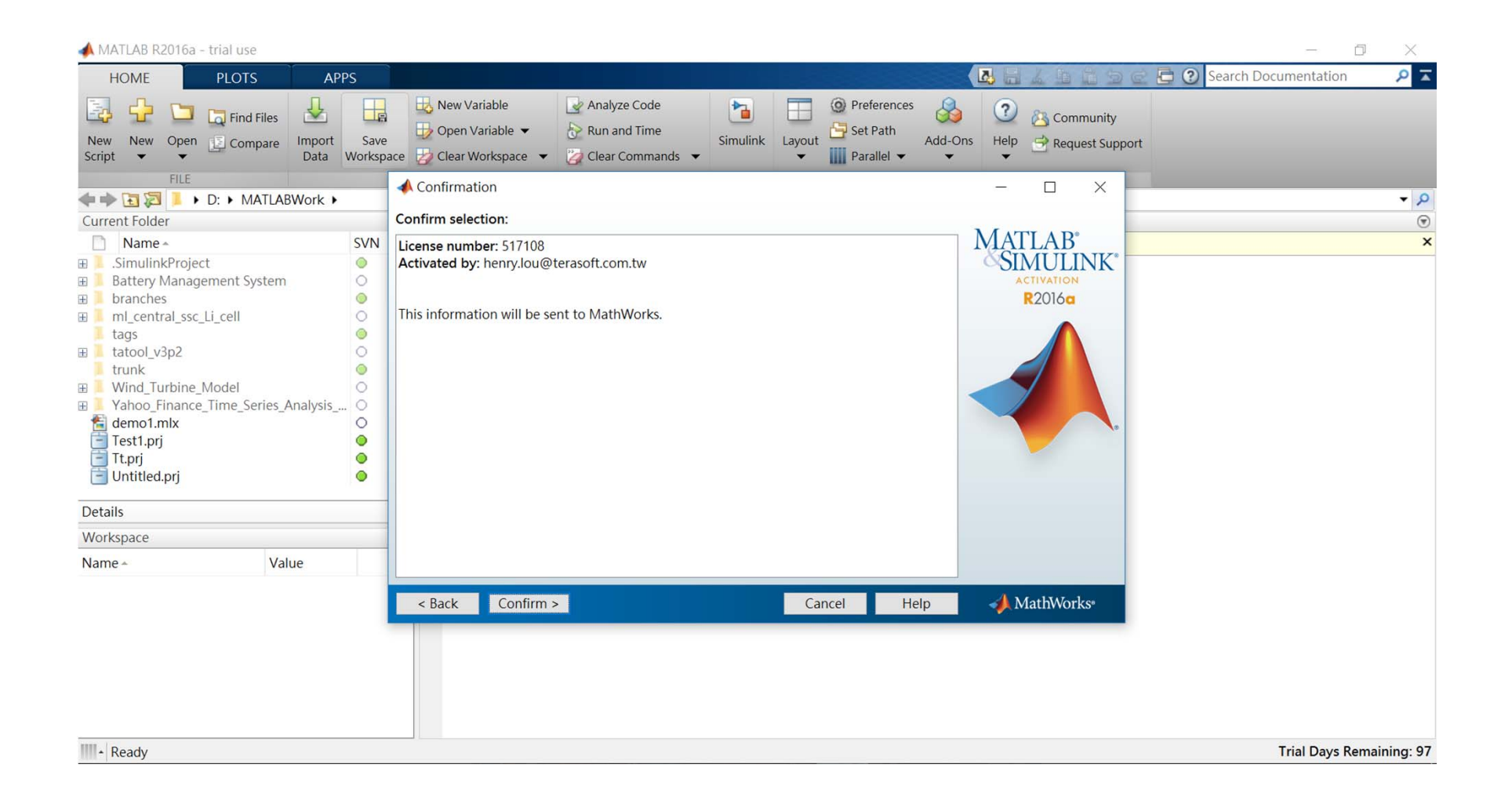

#### ▲TeraSoft 鈦思科技

### Step-6: 啟用完成

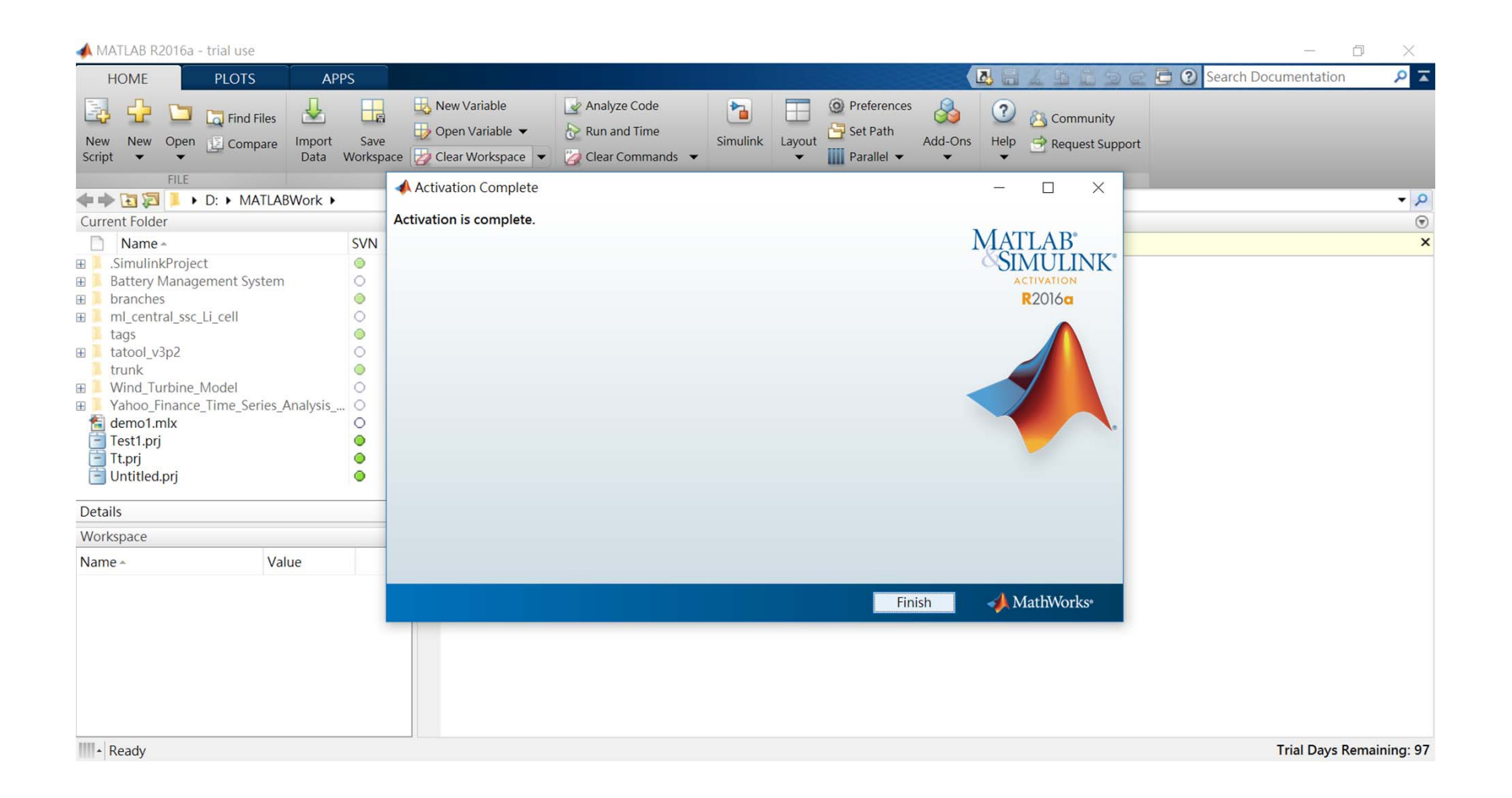

## 祝您使用愉快

ATeraSoft at 10 His 20 Market terasoft.com.tw A CONTRACTOR OF A CONTRACT OF A CONTRACT OF A CONTRACT OF A CONTRACT OF A CONTRACT OF A CONTRACT OF A CONTRACT